## How to Send an Internal Facility Message

Once you log into the MEDe-care homepage click on "View Message Center" in the bottom left hand corner under the calendars.

| len | dar | i.  |      |         |     | Edit |   |  |
|-----|-----|-----|------|---------|-----|------|---|--|
|     | Oct | t • | - 2  | 011     | •   | •    |   |  |
|     |     | 00  | t 20 | 11      |     |      |   |  |
| S   | м   | т   | w    | т       | F   | S    | × |  |
|     |     | 6   | _    |         | _   | 1    |   |  |
| - 4 | 3   | 4   | 2    | 0       |     | 8    |   |  |
|     | 10  | 11  | 12   | 13      | 14  | 10   |   |  |
| 10  | 17  | 18  | 17   | 20      | 21  | 22   |   |  |
| 23  | 24  | 20  | 2.6  | 21      | 20  | 29   |   |  |
| 30  | 51  |     | - 20 |         |     |      |   |  |
| c   | м   | NO  | V 20 | 11<br>T | E   | C    |   |  |
| 3   | M   | 1   | 2    | •       | - 4 | 5    |   |  |
| 6   | 7   | 8   | 9    | 10      | 11  | 12   |   |  |
| 13  | 14  | 15  | 16   | 17      | 18  | 19   |   |  |
| 20  | 21  | 22  | 23   | 24      | 25  | 26   |   |  |
| 27  | 28  | 29  | 30   |         |     |      |   |  |
|     |     |     |      |         |     |      |   |  |

Once in Message Center you will see a dropdown box on the left hand side where you can select the user you want to send a message to. There are two options here: Users Online and All Users. Users Online will show you who is logged into MEDe-care currently. All Users will give you a list of all users that have an account.

| Home e-ADT e-                | ssessments e-Plan   | e-Notes e-M/   |
|------------------------------|---------------------|----------------|
| Users Online                 | Message Ce          | nter           |
| Users Online<br>Users Online | Tools               |                |
| All USCI S                   | Exit Messag         | e Center Delet |
| Send Message                 | Folders             |                |
|                              | <u>In Box ( 0 )</u> | Sent Items ( ( |
|                              | In Box              |                |
|                              | Fr                  | rom            |
|                              |                     |                |
|                              |                     |                |

Find the user you would like to send a message to and click on "Send Message".

| Home e-ADT e-Assess                                                     | ments e-Plan (      |
|-------------------------------------------------------------------------|---------------------|
| Users Online                                                            | Message Cente       |
| All Users 👻                                                             | Tools               |
| Macdonald, Bob<br>Lee, Charles<br>O'Brien, Daryle<br>hemchand@mede-Care | Exit Message (      |
| Send Message                                                            | Folders             |
| Û                                                                       | <u>In Box ( 0 )</u> |
|                                                                         | In Box              |
|                                                                         | Froi                |

From here you can create the message with a message title. Once you are finished click on "Send Message".

| essments | is e-Plan                                          | e-Notes                      | e-MAR             | e-Financials | POC | e-Reports | Settings                            | My Account            | Admin | 24<br> |
|----------|----------------------------------------------------|------------------------------|-------------------|--------------|-----|-----------|-------------------------------------|-----------------------|-------|--------|
| -        | Send Messa<br>Message to<br>Message T<br>Message b | oge<br>)<br>itle<br>ody      |                   |              |     |           | O'Brien, Da<br>Test Titl<br>Test me | aryle<br>le<br>ssagel |       |        |
| C        | Send Messa                                         | ge Exit to<br>py to Sent Ite | ) Message (<br>ms | Center       |     |           |                                     |                       |       |        |

Now the user that was sent the message will be notified they have one when they log in.

| HO                  | me                  | 9                        | e-AD                     | T              | e-                  | Asses               | smen |
|---------------------|---------------------|--------------------------|--------------------------|----------------|---------------------|---------------------|------|
|                     |                     | Hide                     | Side                     | bar            |                     |                     |      |
| len                 | dar                 |                          |                          |                |                     | Edit                |      |
|                     |                     |                          |                          |                |                     |                     | ×    |
|                     | Oct                 | •                        | 20                       | 011            | -                   |                     |      |
|                     |                     | Oct                      | 20                       | 11             |                     |                     |      |
| S                   | м                   | Т                        | w                        | т              | F                   | S                   |      |
| 2                   | 2                   | 4                        | 5                        | 6              | 7                   | 8                   |      |
| 9                   | 10                  | 11                       | 12                       | 13             | 14                  | 15                  |      |
| 16                  | 17                  | 18                       | 19                       | 20             | 21                  | 22                  |      |
| 23                  | 24                  | 25                       | 26                       | 27             | 28                  | 29                  |      |
| 30                  | 31                  |                          |                          |                |                     |                     |      |
|                     |                     | Nov                      | / 20                     | 11             |                     |                     |      |
| c                   | м                   | T                        | w                        | т              | F                   | s                   |      |
| 3                   |                     |                          |                          |                |                     | -                   |      |
|                     |                     | 1                        | 2                        | 2              | 4                   | 2                   |      |
| 6                   | 7                   | 1                        | 9                        | 10             | 11                  | 12                  |      |
| 6<br>13             | 7                   | 1<br>8<br>15             | 2<br>9<br>16             | 10<br>17       | 4<br>11<br>18       | 5<br>12<br>19       |      |
| 6<br>13<br>20       | 7<br>14<br>21       | 1<br>8<br>15<br>22       | 2<br>9<br>16<br>23       | 10<br>17<br>24 | 4<br>11<br>18<br>25 | 5<br>12<br>19<br>26 |      |
| 6<br>13<br>20<br>27 | 7<br>14<br>21<br>28 | 1<br>8<br>15<br>22<br>29 | 2<br>9<br>16<br>23<br>30 | 10<br>17<br>24 | 4<br>11<br>18<br>25 | 5<br>12<br>19<br>26 |      |